# How do I delete a discussion?

# Go to Discussions.

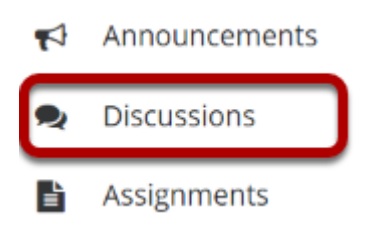

Select the Discussions tool from the Tool Menu of your site.

# Select Delete discussion from the More drop-down menu.

| 🗣 FORI                                                                                                    | ° ?                                                              |                   |                     |         |  |  |  |  |  |  |
|----------------------------------------------------------------------------------------------------|------------------------------------------------------------------|-------------------|---------------------|---------|--|--|--|--|--|--|
| New Forun                                                                                                    | Organize                                                         | Template Settings | Statistics & Gradin | g Watch |  |  |  |  |  |  |
| Forums                                                                                                    |                                                                  |                   |                     |         |  |  |  |  |  |  |
| Case Studies       New Topic   Forum Settings       More         Use this area to discuss case studies from each chapter of your       Duplicate Forum         View Full Description       Grade |                                                                  |                   |                     |         |  |  |  |  |  |  |
| Chapter 2 Case Study 0 unread of 0 message Delete Forum More Please discuss the case study from chapter 2 Chapter 1 Case Study 0 and 10 message Delete Forum                                     |                                                                  |                   |                     |         |  |  |  |  |  |  |
| <ul> <li>Chapter i Case Study of unread of i message <u>ropic Settings</u>   <u>More</u></li> <li>Please discuss the case study from chapter 1.</li> <li>View Full Description</li> </ul>        |                                                                  |                   |                     |         |  |  |  |  |  |  |
| Discussion 1 SMPL101 Forum New Topic   Forum Settings   More -                                                                                                    |                                                                  |                   |                     |         |  |  |  |  |  |  |
| 🤿 <u>Int</u>                                                                                                    | Introductions     0 unread of 0 messages Topic Settings   More ▼ |                   |                     |         |  |  |  |  |  |  |

Click the **More** link next to the discussion you want to delete, then chose the **Delete Forum** option from the drop-down menu.

# You can also click Forum Settings next to the discussion you want to delete.

#### Forums

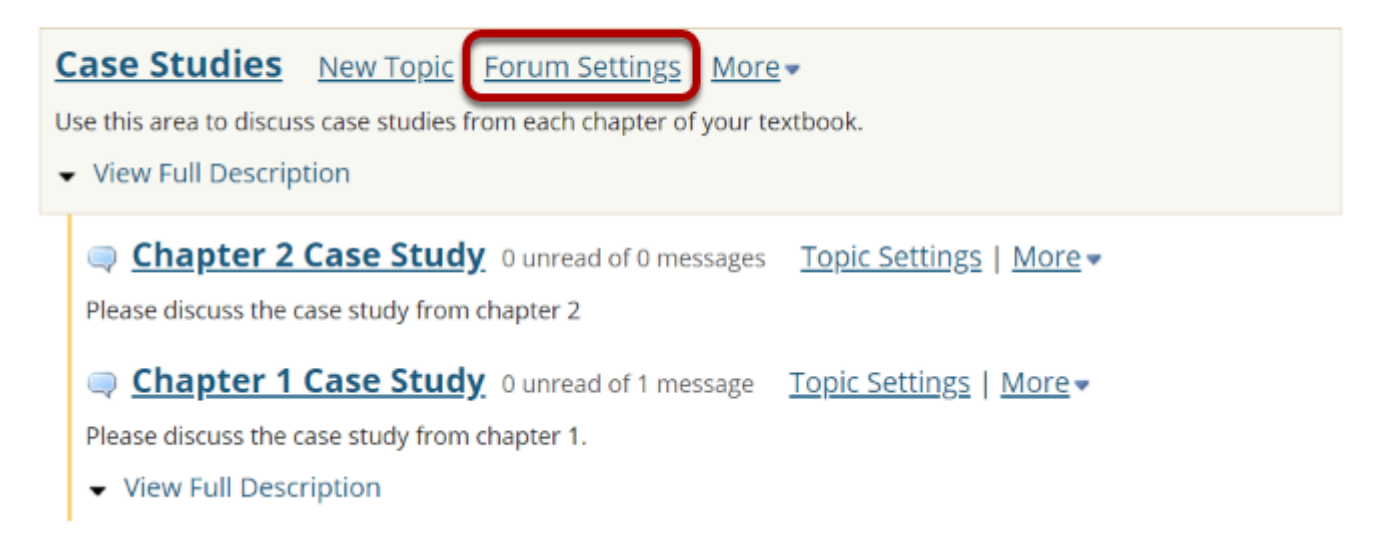

### Then scroll down to bottom of page and click Delete Forum.

| SAVE                           | SAVE SETTINGS 8            | ADD TOPIC               | SAVE DRAFT                 | DELETE FORUM                     | CANCEL                       |  |  |  |  |  |
|--------------------------------|----------------------------|-------------------------|----------------------------|----------------------------------|------------------------------|--|--|--|--|--|
| Confirm deletion.              |                            |                         |                            |                                  |                              |  |  |  |  |  |
| You are about to               | o delete all the topics an | d messages associated v | with the forum. Are you su | ure you want to delete the follo | wing forum and its contents? |  |  |  |  |  |
| Case Studie Hide Full Descript | <b>2S</b> (not moderated)  |                         |                            |                                  |                              |  |  |  |  |  |
| DELETE FORUM                   | CANCEL                     |                         |                            |                                  |                              |  |  |  |  |  |

Deleting a discussion will remove the discussion and everything associated with it, including all topics and conversations. If you are sure you want to delete the discussion, click **Delete Forum** to remove it from the site.